CORPORATE CONNECT

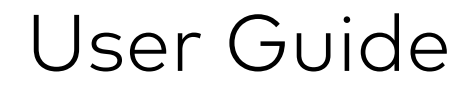

## Table of contents

| How to get started!                                           | 3  |
|---------------------------------------------------------------|----|
| User activation for users without BankID login in Kundeportal | 4  |
| Login with BankID                                             | 9  |
| User activation for users with BankID login in Kundeportal    | 11 |
| Login with BankID                                             | 16 |
| Features of the Portal                                        |    |
| Add to favorite                                               |    |
| Remove favorite                                               | 21 |
| Change language                                               | 23 |
|                                                               |    |

# How to get started!

In this guide, you will find two ways to register your user in our new portal solution:

- 1. If you currently use BankID to log onto Kundeportal, you will use the URL link from your bank to log in.
- 2. If you use a username and password to access Kundeportal today, you will receive an email invitation to register. After that, you will start using BankID to logon.

**Note!** Use the table of contents for an overview and click directly to the correct registration process for you.

## User activation for users without BankID login in Kundeportal

You will receive an email invitation from **noreplymastercardconnect@mastercard.com**. This email contains a link that will direct you to complete the activation of your user account.

**Important!** Before you click on the link, always check that the sender's address matches the one provided above. This is to ensure that the email is not a phishing attempt. Always be vigilant against fraud and make sure you only click on links from trusted sources.

The email you will receive will appear as follows:

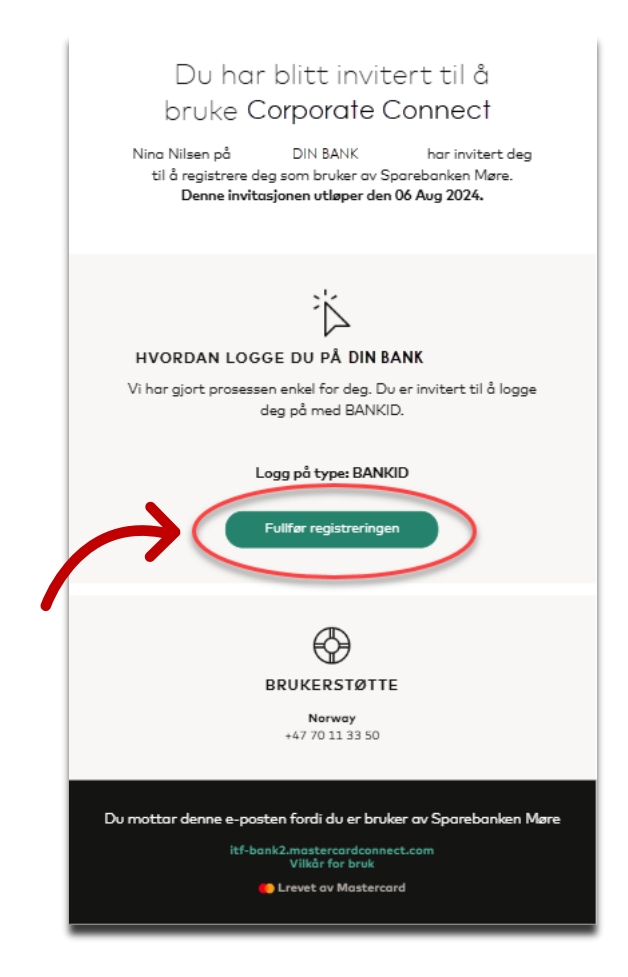

Click on "Fullfør registreringen"

You will see a new page that appears as follows:

| ≣≝ bankiD<br>Norwegian National     |              |
|-------------------------------------|--------------|
| Identity Number<br>Signicat Preprod |              |
| Fill in your ID Number              |              |
| 11 digits Next                      | $\leftarrow$ |
| Remember me ?                       |              |
| Cancel                              |              |
| <br>BankID privacy policy           |              |
|                                     |              |
|                                     |              |
|                                     |              |

Enter your birth number (11 digits) and click on "Next."

Then, follow the instructions from BankID as you usually do when using BankID.

The user activation process will now appear. Begin by selecting your preferred language for the portal. If your preferred language is already selected, simply click "Save." This option will display as either "Save" or "Lagre," depending on your browser's language settings.

| DIN BANK                                               |                                                                                          |
|--------------------------------------------------------|------------------------------------------------------------------------------------------|
| SIGN UP<br>About your company<br>Company<br>Tax Cancel | Mastercard Connect.<br>ps you handle your day-<br>ness needs with<br>up with an account. |
|                                                        | Manage Cookes                                                                            |

To change the language, click on the language drop-down menu, select your preferred language, and then proceed by clicking "Save" as shown below:

| Silex up<br>Silex up<br>Company<br>Company<br>Company<br>Company<br>Company<br>Next Carcel<br>Next Carcel | DIN BANK                                                |                                                                                                    |
|----------------------------------------------------------------------------------------------------|---------------------------------------------------------|----------------------------------------------------------------------------------------------------|
| up with an account.                                                                                       | SIGN UP<br>About your company<br>Company<br>Next Carcel | Select your language   Connect now supports on exponded range of languages to:   Extern support or customers.   Select your preferred language   Conguage   Intrik Bokmol   Mastercard Connect.    English   Norsk Bokmol   Dup with an account. |
|                                                                                                    |                                                         |                                                                                                    |

You will now see information about your company. Please confirm this information by clicking

| "Next. | <section-header><section-header><section-header><section-header><section-header><section-header><section-header><section-header><section-header></section-header></section-header></section-header></section-header></section-header></section-header></section-header></section-header></section-header> | Velkommen til Mastercard Connect.<br>Connect hjelper deg med å håndtere<br>dine daglige forretningsbehov med<br>Mastercard.<br>La oss sette opp en konto for deg. |                                |
|--------|----------------------------------------------------------------------------------------------------|----------------------------------------------------------------------------------------------------|--------------------------------|
|        |                                                                                                    |                                                                                                    | dministrer informasjonskapsler |

**Note!** If you click *on "Cancel",* you will have to repeat the process again. You must therefore find the invitation you have received via email and click on "*Complete registration*"

The next step is to enter or confirm your contact information, highlighted in yellow in the screenshot below. Once completed, click "Next."

**Note:** If you click on "Not now," you will need to repeat the process. This means you will have to locate the invitation email you received and click on "Complete registration/Fullfør registrering" again.

|               | DIN BANK                                                                                                    |                                                                                                    |
|---------------|----------------------------------------------------------------------------------------------------|----------------------------------------------------------------------------------------------------|
| $\rightarrow$ | REGISTRER DEG<br>Con class<br>Loss bekrefte at kontaktinformasjonen din er riktig<br>Fornav Etternavn<br>Donald<br>Juck<br>Jubbrielefon<br>ge755522<br>Nete M | Takk for at du bekreftet<br>kontaktinformasjonen din.<br>Dette hjelper oss å sikre at din<br>DIN BANK B2B-<br>plattformkontoen er satt opp riktig. |
|               |                                                                                                    | Administrer informasjonskapsler                                                                                                    |

In the final step, enter answers to two security questions of your choice. Be sure to check the box to confirm acceptance of the Terms of Use.

| REGISTRER DEG<br>Se gjennom kontoen din<br>Ver nesten ferdige. Veig og svar på noen sikkerhetsspersmål.<br>sikkerhetsspersmål 1                                                                                                    | Disse sikkerhetsspørsmålene vil<br>hjelpe oss med å få deg tilbake til<br>DIN BANK i tilfelle du noen |
|----------------------------------------------------------------------------------------------------|----------------------------------------------------------------------------------------------------|
| Svar på sikkerhetssparsmål 1                                                                                                    | gang blir útestengt fra kontoen ain                                                                   |
|                                                                                                    |                                                                                                    |
| Sikkerhetssparsmål 2                                                                                                    |                                                                                                    |
| Veig sparsmol 2                                                                                                    |                                                                                                    |
| Svor på sikkerhetsspørsmål 2                                                                                                    |                                                                                                    |
| Skriv inn svar                                                                                                    |                                                                                                    |
| Logic beinford at log hard tes og pulsar løgensared Convert Hodes Vilkel for bruk. Jog<br>Logic stjøl er om panelinge Funktionenner vil bli blindere et Menarceal resentational inc.<br>og des stilluptetek aklasser i sommenneren med Masteroard Convert Nedice-plattformen,<br>som beskrevet i Masteroard Oldad Parsonverwerkærlig. |                                                                                                    |
| Fullfor Forrige steg                                                                                                    |                                                                                                    |
|                                                                                                    | Administrer informasjonskapsler                                                                       |
|                                                                                                    |                                                                                                    |

Below is an example of selected questions with completed answers:

| DIN BANK                                                                                                    |                                                                                                    |
|----------------------------------------------------------------------------------------------------|----------------------------------------------------------------------------------------------------|
| REGISTRER DEG                                                                                                    |                                                                                                    |
| Se gjennom kontoen din<br>Vi er nesten ferdige. Velg og svar på noen sikkerhetssparsmål.<br>sikkerhetssparsmål 1<br>Withe is uppr frumres order?                                                                                                    | Disse sikkerhetsspørsmålene vil<br>hjelpe oss med å få deg tilbake til<br>DIN BANK i tilfelle du noen |
| What is your revenue colorr                                                                                                    | gang blir utestengt fra kontoen din                                                                   |
| Yellow                                                                                                    |                                                                                                    |
| Sikkerhetsspørsmål 2                                                                                                    |                                                                                                    |
| What is the name of your first pet? $~~$ X $~\sim$                                                                                                    |                                                                                                    |
| Svar på sikkerhetsspørsmål 2                                                                                                    |                                                                                                    |
| Donald Duck                                                                                                    |                                                                                                    |
| Upp beivrefter en jap har lest og godter Mastarroard Connect Nordisz Vilkår for bruk, ung<br>forstår også at men paranliga informagen vil bå behandet av Masterard international inc.<br>og sets tillhyrtaka elikiligar i sommenhing med Masterard Connect Nordisa plattformen,<br>som beskirvet i Masterard Okibal Personerenetkantig. |                                                                                                    |
| Forrige steg                                                                                                    |                                                                                                    |
|                                                                                                    | Administrer informasjonskapsler                                                                       |

When you are ready, click "Complete" to finish the process.

You will receive a message confirming that your profile is activated. Click on "Log in" to proceed:

#### Login with BankID

You will now see your new login page. Here you must choose BankID as the login method in the future:

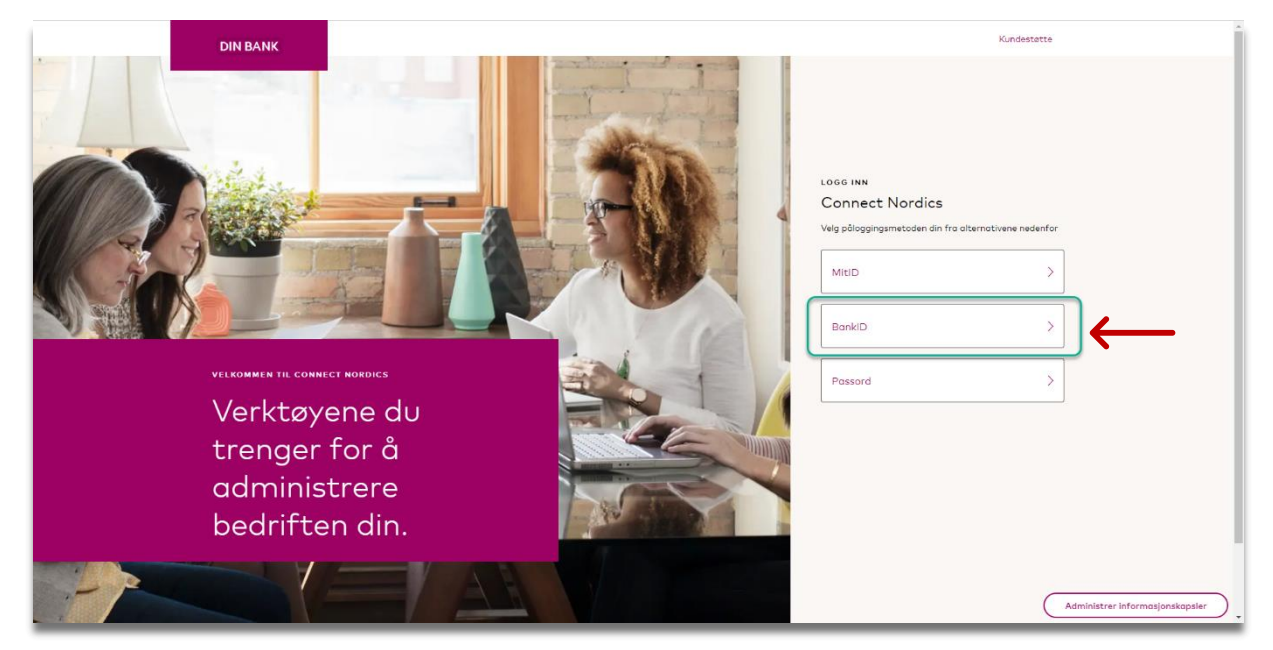

Enter your birth number (11 digits) and click on "Next."

| ≣=≣bankID                                                 |  |
|-----------------------------------------------------------|--|
| Norwegian National<br>Identity Number<br>Signicat Preprod |  |
| Fill in your ID Number           11 digits                |  |
| Remember me 🕜                                             |  |
| Cancel                                                    |  |
| BankiD privacy policy                                     |  |
|                                                           |  |
|                                                           |  |
|                                                           |  |

You will then follow the BankID instructions as you normally would when using BankID.

Finally, your portal homepage will appear as illustrated in the screenshot below:

| 1 | DIN BANK                   | Oud morgen, DRI BANK ⑦                                                                           |
|---|----------------------------|--------------------------------------------------------------------------------------------------|
|   |                            | Donala                                                                                           |
|   |                            | MINE FAVORITTER<br>Du har ingen favoritter.                                                      |
|   |                            | Gð til Administrer mine tjenester og klikk på '\$r på en tjeneste for å legge til denne plossen. |
|   |                            |                                                                                                  |
|   |                            |                                                                                                  |
|   |                            |                                                                                                  |
|   |                            |                                                                                                  |
|   |                            |                                                                                                  |
| ୭ |                            | Veig ditt språk:                                                                                 |
|   | Administrer mine tjenester | Nersk Balmat V                                                                                   |

### User activation for users with BankID login in Kundeportal

As previously mentioned in the guide, users who log in with a username and password in the Customer Portal will transition to BankID login.

You will receive a URL link from your bank to register your user account in the new portal. When you click on this link, the login page for your new portal solution will appear as illustrated below.

<complex-block>

Click on "BankID" to log in:

Enter your birth number (11 digits) and click on "Next.

| E:E bankID<br>Norwegian National<br>Jdentity Number<br>Signicat Preprod<br>Hill in your ID Number<br>11 digits<br>Next<br>Cancel<br>BatHD atharyaday |                          |      |
|----------------------------------------------------------------------------------------------------|--------------------------|------|
| Eff bankID<br>Norwegian National<br>Jachtity Number<br>Fill in your ID Number<br>11 digits Net<br>Cancel<br>Battiti integration                      |                          |      |
| Norwegian National<br>Jdentity Number<br>Signicat Preprod<br>Fill in your ID Number<br>11 digits<br>Next<br>Cancel<br>BatHD shary radio              | ≣=≣ bankID               |      |
| Lignicat Proprod<br>Fill in your ID Number<br>11 digits Next<br>Remember me C<br>Cancel<br>Backtit schary.codiy                                      | Norwegian Nationa        | al   |
| Signicat Preprod<br>Fill in your ID Number<br>11 digits Next<br>Remember me Cancel<br>BatHD shary salay                                              | Identity Number          |      |
| Fill in your ID Number<br>11 digits Next<br>Remember me Cancel<br>Barktill shary salisy                                                              | Signicat Preprod         |      |
| 11 digits     Remember me   Cancel BarkBit scharty nolicy                                                                                            | Fill in your ID Number   |      |
| Cancel<br>BarkiD shaay ndisy                                                                                                    | 11 digits                | Next |
| Cancel<br>BackD advacroaday                                                                                                    | Remember me ?            |      |
| Cancel<br>BatkID tribacy today                                                                                                    |                          |      |
| BartelD ashacy.colicy                                                                                                    | Cancel                   |      |
|                                                                                                    | Parki0 minov policy      |      |
|                                                                                                    | LIGHTING (MINOLY), KARSY |      |
|                                                                                                    |                          |      |
|                                                                                                    |                          |      |
|                                                                                                    |                          |      |
|                                                                                                    |                          |      |

Then follow the instructions from BankID in the same way as you normally do when using the BankID.

The user activation process will now appear. Begin by selecting your preferred language for the portal. If your preferred language is already selected, simply click "Save." This option will display as either "Save" or "Lagre," depending on your browser's language settings.

| DIN BANK           |                                                                                                    |                         |                |
|--------------------|----------------------------------------------------------------------------------------------------|-------------------------|----------------|
|                    |                                                                                                    | ×                       |                |
| SIGN UP            | Select your language Connect now supports an expanded range of languages to                          |                         |                |
| About your company | better support our customers.<br>Select your preferred language                                      | Mastercard Connect      |                |
| Company            | Longuage<br>English ~                                                                                | ps you handle your day- |                |
| Next               | Once signed in, you can change your language selection at<br>any time in your profile or the footer. | iess needs with         |                |
|                    | Save                                                                                                 | up with an account.     |                |
|                    |                                                                                                    |                         |                |
|                    |                                                                                                    |                         |                |
|                    |                                                                                                    |                         |                |
|                    |                                                                                                    |                         |                |
|                    |                                                                                                    |                         |                |
|                    |                                                                                                    |                         | Manuge Cookies |

To change the language, click on the language drop-down menu, select your preferred language, and then proceed by clicking "Save" as shown below:

|                        | DIN BANK                                                                                                    |                                                                                                    |                |
|------------------------|----------------------------------------------------------------------------------------------------|----------------------------------------------------------------------------------------------------|----------------|
| SIGN G<br>Abo<br>Compo | up<br>Connect now supports on expan<br>better support our cuttomers.<br>OUT YOUR COMPANY<br>select your preferred language<br>Language<br>Norsk Bakmol<br>Exetch | x<br>ge<br>used range of languages to<br>Mastercard Conne<br>ps you handle your<br>ness needs with |                |
|                        | ext Cancel                                                                                                    | up with an accoun                                                                                  |                |
|                        |                                                                                                    |                                                                                                    | Marage Cookies |

You will now see information about your company. Please confirm this information by clicking "Next".

| DIN BANK         | Velkommen til Mastercard Connect.  |
|------------------|------------------------------------|
| REGISTER DEG     | Connect hjelper deg med å håndtere |
| Om bedriften din | dine daglige forretningsbehov med  |
| Bedrif           | Mastercard.                        |
| DIN BEDRIFT      | La oss sette opp en konto for deg. |
|                  | Administrer informasjonskapsler    |

**Note!** If you click *on "Cancel",* you will have to repeat the process again. You must therefore find the invitation you have received via email and click on "*Complete registration*"

The next step is to enter or confirm your contact information, highlighted in yellow in the screenshot below. Once completed, click "Next"

| Ы                                                                                       | IN BANK                                                                                      |                                                               |                  |                                                                                                    |                                                        |                                 |
|-----------------------------------------------------------------------------------------|----------------------------------------------------------------------------------------------|---------------------------------------------------------------|------------------|----------------------------------------------------------------------------------------------------|--------------------------------------------------------|---------------------------------|
| REGISTRER<br>Om de<br>La ass beiref<br>Fornavn<br>Donaid<br>Jobbraalodre<br>donaid.duci | DEG<br>eg<br>tre at kontaktinformasjonen o<br>ssee<br>kilgdinbedrift.no<br>kilgdinbedrift.no | din er niktig<br>Ettermann<br>Duck<br>Jobbrelefon<br>98745432 | Tal<br>koi<br>De | kk for at du bekreft<br>ntaktinformasjoner<br>tte hjelper oss å sik<br>DIN BANK B<br>ttformkontoen er s | tet<br>n din.<br>kre at din<br>2B-<br>satt opp riktig. |                                 |
|                                                                                         |                                                                                              |                                                               |                  |                                                                                                    |                                                        | Administrer informasjonskopsler |

**Note:** If you click on "Not now", you will need to repeat the process. This means you will have to locate the invitation email you received and click on "Complete registration/Fullfør registrering" again.

In the final step, enter answers to two security questions of your choice. Be sure to check the box to confirm acceptance of the Terms of Use.

| $\rightarrow$ | DIN BANK   CESTERE DEC EXESTERE DEC   EXESTERE DEC   Case decendence de la construction de la construction de l | Disse sikkerhetsspørsmålene vil<br>hjelpe oss med å få deg tilbake til<br>DIN BANK i tilfelle du noen<br>gang blir utestengt fra kontoen din |                                 |
|---------------|----------------------------------------------------------------------------------------------------|----------------------------------------------------------------------------------------------------|---------------------------------|
|               | Fuilfer Fortige steg                                                                                                    |                                                                                                    | Administrer informasjonskapsler |

Below you can see an example of selected questions and completed answers:

| forstår også at min parsonlige informasjon vill blahandet av Masteroral international inc.<br>og dets tillverket enklasser i somensken med Masteroral Context Nordice-slattformen,<br>som besirreret i Masteroral Oldbal <b>Personverweidlæri</b> ng. | DIN BANK   REGISTERE DEC   Bacagenanon konstoen diisarihetsapersmäit.   Siderhetsapersmäit 1   What is your favorate color?   Sur på sidkerhetsapersmäit 1   Veirow   Sidkerhetsapersmäit 2   Wind is tien name of your first pet2   Sur på sidkerhetsapersmäit 2   Donoid Duck                                                                                                    | Disse sikkerhetsspørsmålene vil<br>hjelpe oss med å få deg tilbake til<br>DIN BANK i tilfelle du noen<br>gang blir utestengt fra kontoen din |
|----------------------------------------------------------------------------------------------------|----------------------------------------------------------------------------------------------------|----------------------------------------------------------------------------------------------------|
|                                                                                                    | Ing biorreture of the point of the point of the poin |                                                                                                    |

When you are ready, click "Complete" to finish the process.

You will receive a message confirming that your profile is activated. Click on "Log in" to proceed:

| DIN BANK                                                                                                    |                                                           |                                 |
|----------------------------------------------------------------------------------------------------|-----------------------------------------------------------|---------------------------------|
| Suksess!<br>Du har registrert i<br>Logg inn                                                                                                    | deg i Connect Nordics.                                    |                                 |
| Se gjennom kontoen din<br>Vi er nesten ferdige. Velg og svar på noen sikkerhetssparsn                                                                                                    | hetsspørsmålene vil                                       |                                 |
| sikkerhetsspersmål 1 What is vour favorite color? X V                                                                                                    | njelpe oss med a ta deg tilbake til<br>i tilfelle du noen |                                 |
| Svar på sikkerhetsspørsmål 1                                                                                                    | gang blir utestengt fra kontoen din                       |                                 |
| Yellow<br>Sikkerhetssparsmål 2                                                                                                    |                                                           |                                 |
| What is the name of your first pet?                                                                                                    |                                                           |                                 |
| Svor på sikkerhetsspørsmål 2<br>Donold Duck                                                                                                    |                                                           |                                 |
| Ang bekenter et pg har lest og pation Mattercard Connect Norden Villiðr for hink, ang<br>forskir uppt og men personige informægien vil bit bekandet an Masterard interracional inc.<br>og de beklevet vil enskopen i obder Angerge mekterning.<br>som beknevet i Mattercard Oktobel Personerektæring. |                                                           |                                 |
| Fullfar Forrige steg                                                                                                    |                                                           |                                 |
|                                                                                                    |                                                           | Administrer informasjonskapsler |

#### Login with BankID

You will now see your new login page. Here you must choose BankID as the login method in the future:

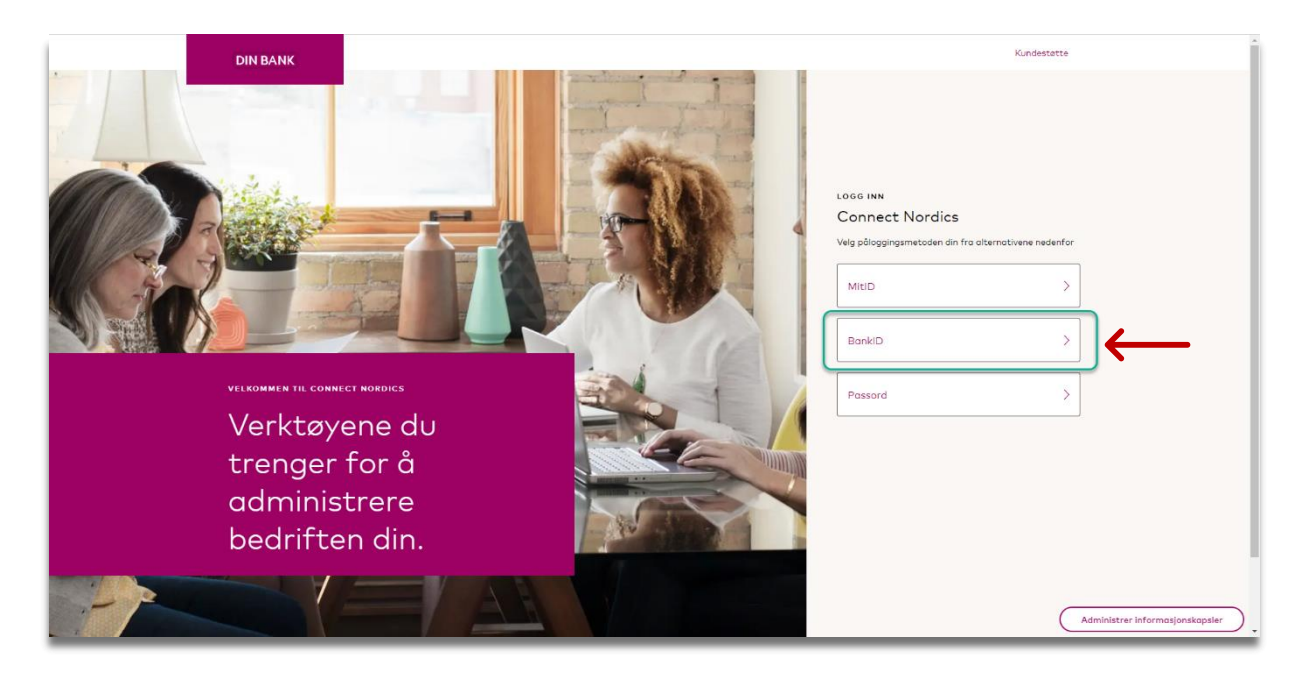

Enter your national identity number, 11 digits and click on "Next".

| a:E bankID                                                                                                    |  |
|----------------------------------------------------------------------------------------------------|--|
| Norwegian National<br>Identity Number<br>Signicat Preprod<br>Fill in your ID Number<br>11 digits<br>Remember me 🕑 |  |
| Cancel<br>BackID scharey, solicy                                                                                  |  |
|                                                                                                    |  |

Then follow the instructions from BankID in the same way as you normally do when using the BankID.

You will finally access your homepage for the portal as illustrated in the screenshot below:

| ን | DIN BANK                   | Ood morpin, DNI BANK (?)<br>Banau, Kei                                                                                                    |
|---|----------------------------|----------------------------------------------------------------------------------------------------|
|   |                            | Donala                                                                                                    |
|   |                            | <b>MINE FAVORITTER</b><br>Du har ingen favoritter.<br>Gå til Administrer mine tjenester og klikk på 介 på en tjeneste for å legge til denne plassen. |
|   |                            |                                                                                                    |
|   |                            |                                                                                                    |
|   |                            |                                                                                                    |
|   |                            |                                                                                                    |
|   |                            | Drevet ov 🌑   @ 1995-2024 Mastarcord   Vilkår for bruk Velg ditt sprölc                                                                             |
|   | Administrer mine tjenester | Norsk Biokmal ~                                                                                                    |

## Features of the Portal

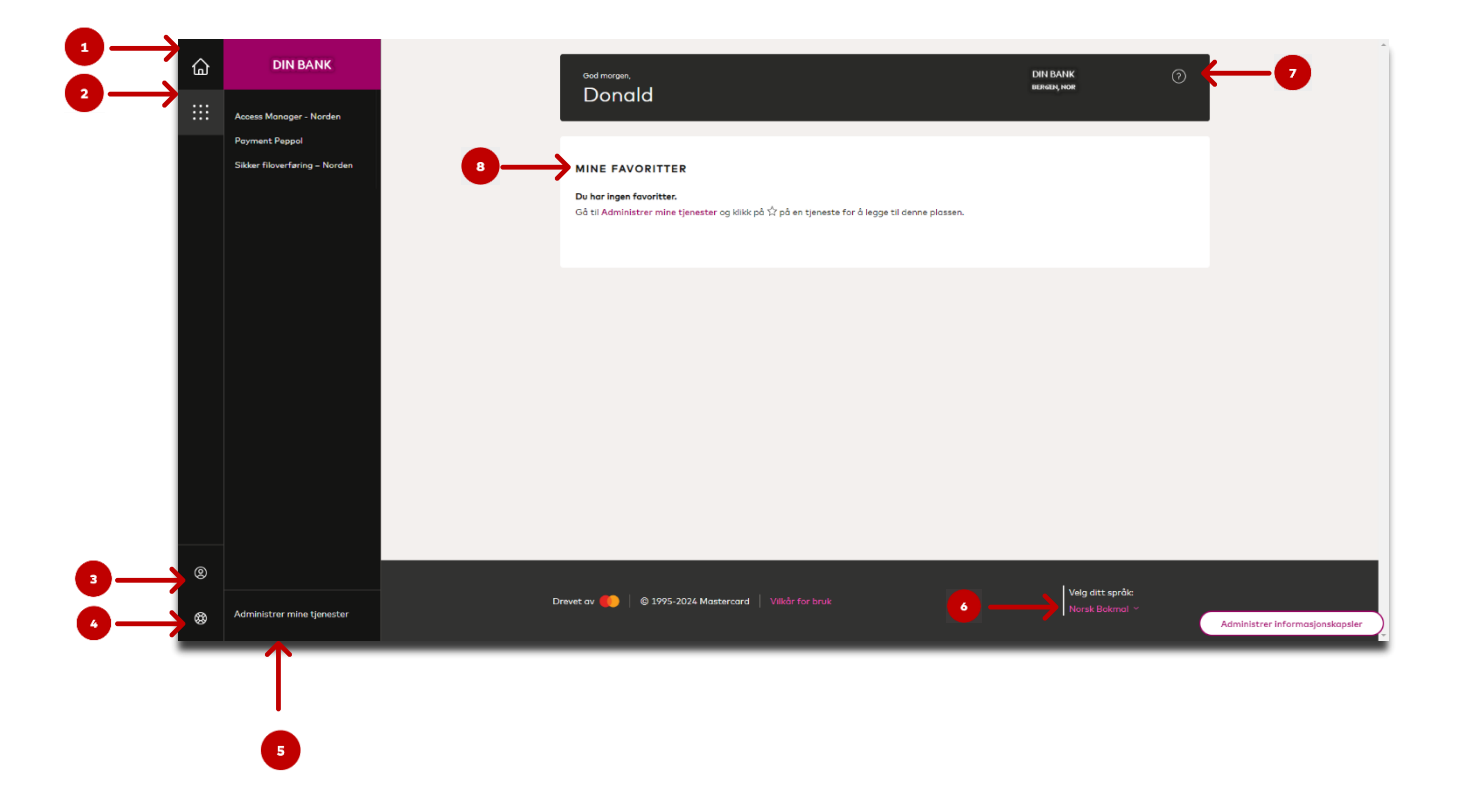

- **1. Home:** Click on this to return to your front page.
- 2. My Items: Shows a simple overview of services you have access to.
- **3.** User menu: Gives you an overview of your profile, as well as the option to log out of your account.
- 4. Help: Here you can find information about customer support if needed.
- 5. Manage my items: Overview of services you have access to and can manage when needed.
- 6. Select your language: Change the language as needed.
- 7. Question icon: Customer support contact information.
- 8. My Favorites: Here you can add services as favorites, so you can easily access your items as soon as you log in.

### Add to favorite

On your front page, you will find an overview called "My Favorites." This feature makes it easier to access your services immediately. To add a service to your favorites, click on "Manage my items." Choose one of the options indicated by the arrows below:

| ጔ | DIN BANK                                        | Ood morpen,                                                                                                    | DIN BANK<br>BER624, NOR     | 0           |
|---|-------------------------------------------------|----------------------------------------------------------------------------------------------------|-----------------------------|-------------|
|   | Access Manager - Norden                         | Donala                                                                                                    |                             |             |
|   | Poyment Peppol<br>Sikker filoverføring – Norden | MINE FAVORITTER<br>Dv har ingen forwritter.<br>Go t [Administrur mine tjenester] og klikk på \$2 på en tjeneste for å legge til denne plassen. |                             |             |
|   |                                                 | Ť                                                                                                    |                             |             |
|   |                                                 |                                                                                                    |                             |             |
|   |                                                 |                                                                                                    |                             |             |
|   |                                                 |                                                                                                    |                             |             |
| 0 |                                                 |                                                                                                    |                             |             |
| • | Administrer mine tjenester                      | Drevet av 🍋   🛛 1995-2024 Mastercard   Vilkår for bruk                                                                                         | Velg ditt spr<br>Norsk Bokm | ðk:<br>al ¥ |

In the upper right corner of each service, you will find a small star. Click on the star associated with the item you wish to add to your favorites, as illustrated below:

| Alle tjenester (3)      |                |                                  |   |
|-------------------------|----------------|----------------------------------|---|
| applikasjon             |                |                                  | 5 |
| Access Manager - Norden | Payment Peppol | Sikker filoverføring –<br>Norden | N |
|                         |                |                                  |   |
| Apen                    | Åpen           | Apen                             |   |
|                         |                |                                  |   |
|                         |                |                                  |   |
|                         |                |                                  |   |

Note: Your item overview will vary depending on the services you have access to in the portal.

The star is now marked on the desired item as a favorite:

| Administrer mine tjenester             |                            |      |                                                 |      |  |  |
|----------------------------------------|----------------------------|------|-------------------------------------------------|------|--|--|
| 🔍 Søk i mine tjenester                 | Sorter etter: A-Z >        |      |                                                 |      |  |  |
| Alle tjenester (3)                     |                            |      |                                                 |      |  |  |
| SAPPLIKASJON ☆ Access Manager - Norden | APPLIKASJON Payment Peppol | Ŷ    | APPLIKASJON<br>Sikker filoverføring –<br>Norden |      |  |  |
| Åpen                                   |                            | Åpen |                                                 | Åpen |  |  |
|                                        |                            |      |                                                 |      |  |  |
|                                        |                            |      |                                                 |      |  |  |
|                                        |                            |      |                                                 |      |  |  |

Click on the home icon/function in the upper left corner to return to the front page.

| ۵  | DIN BANK                      |
|----|-------------------------------|
|    | Access Manager - Norden       |
|    | Payment Peppol                |
|    | Sikker filovertæring – Norden |
|    |                               |
|    |                               |
|    |                               |
|    |                               |
|    |                               |
|    |                               |
|    |                               |
|    |                               |
|    |                               |
|    |                               |
| 0  |                               |
| \$ | Administrer mine tjenester    |

You will now find the selected item listed as a favorite, visible as a shortcut under "My Favorites" on your front page, as illustrated in the screenshot above. Service

## Remote favorite

Remove an Item by clicking on "Manage my items

|   | DIN BANK                                        | Oud morpin, DNI BANK ⑦<br>Kahada, kee                                                    |
|---|-------------------------------------------------|------------------------------------------------------------------------------------------|
|   | Access Manager - Norden                         | Donala                                                                                   |
|   | Payment Peppol<br>Sikker filoverføring – Norden |                                                                                          |
|   |                                                 | MINE PAYOALITEK                                                                          |
|   |                                                 | <ul> <li>Statur filosorfamog – Narden</li> </ul>                                         |
|   |                                                 |                                                                                          |
|   |                                                 |                                                                                          |
|   |                                                 |                                                                                          |
|   |                                                 |                                                                                          |
|   |                                                 |                                                                                          |
|   |                                                 |                                                                                          |
|   |                                                 |                                                                                          |
|   |                                                 |                                                                                          |
| ۵ |                                                 |                                                                                          |
| Ĩ |                                                 | Drevet av 🌓 🛛 😝 1995-2024 Mastercard 🛛 Vilkår for bruk. Velg ditt språk:<br>Norsk Balmai |
| ۲ | Administrer mine tjenester                      |                                                                                          |
|   | $\uparrow$                                      |                                                                                          |
|   |                                                 |                                                                                          |

Remove the star marking from the item you no longer wish to have visible in your favorites overview.

| Administrer mine tjen                      | ester                          |      |                                                 |      | 0                              |
|--------------------------------------------|--------------------------------|------|-------------------------------------------------|------|--------------------------------|
| 🔍 Søk i mine tjenester                     |                                |      |                                                 |      | Sorter etter: A-Z $\checkmark$ |
| Alle tjenester (3)                         |                                |      |                                                 |      |                                |
| ම APPLIKASJON ☆<br>Access Manager - Norden | APPLIKASJON     Payment Peppol | Ŷ    | APPLIKASJON<br>Sikker filoverføring –<br>Norden | •    |                                |
| Åpen                                       |                                | Åpen |                                                 | Apen |                                |
|                                            |                                |      |                                                 |      |                                |
|                                            |                                |      |                                                 |      |                                |
| <br>                                       |                                |      |                                                 |      |                                |

The star should now appear as follows, indicating that the item has been removed from your favorites overview:

| Administrer mine tjer | ester                          |                                              | Sorter etter: A- | ⊘<br>z ~ 88 ⅲ |
|-----------------------|--------------------------------|----------------------------------------------|------------------|---------------|
| Alle tjenester (3)    | APPLIKASJON     Payment Peppol | APPLIKASJON Sikker filoverføring -<br>Norden |                  |               |
| Aper                  |                                | Åpen                                         | Åpen             |               |
|                       |                                |                                              |                  |               |
|                       |                                |                                              |                  |               |

## Change language

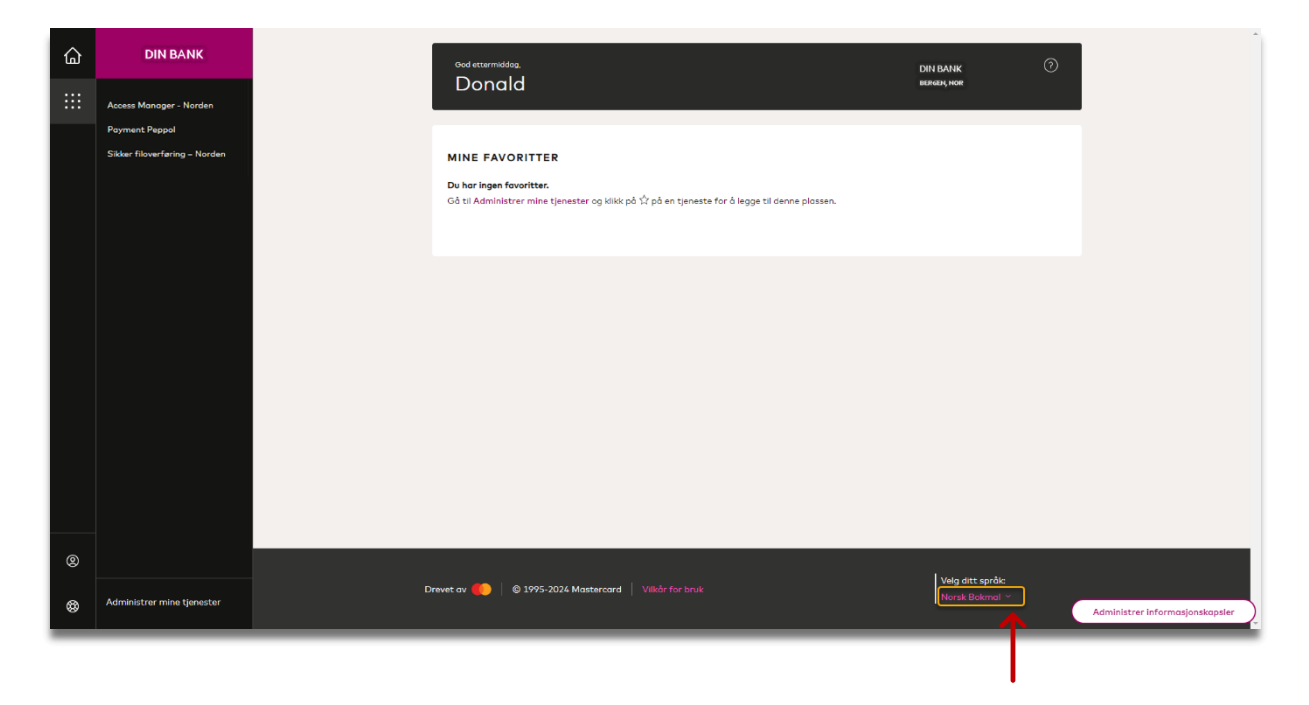

Click on the currently selected language under "Select your language."

You will see a list of available languages. Simply click on your preferred language, and the change will take effect immediately.

| <b>습</b><br>∷∷ | DIN BANK                   | God ettermiddae. AUDIT INC DO_NOT_DELETE ⑦ Poutlaceang. NOH                                                                                    |
|----------------|----------------------------|----------------------------------------------------------------------------------------------------|
|                | rugment reppo              | MINE FAVORITTER<br>Du har ingen fovoritter.<br>Gå til Administrer mine tjenester og klikk på tir på en tjeneste for å legge til denne plossen. |
|                |                            |                                                                                                    |
|                |                            |                                                                                                    |
| 0              |                            | English                                                                                                    |
| ©              | Administrer mine tjenester | Drevet av 🛑 🖗 1995-2024 Mastercord   Vikår for bruk                                                                                            |